「Styleプラス」「Styleプラスeco」 ご契約者様向け

# 電源調達料金単価 通知サービス連携方法

🚸 リミックスでんき 🛛 🙆 節電Dr.

#### Contents

#### ログインからLINE連携まで …… 04

- ポータルページへのログイン
- ・利用規約へ同意する
- ・LINE・LINE Notifyと連携する
- ・LINEから通知を受け取る

ログインからLINE連携まで

### ログインページへアクセス

#### 「リミックスでんき」から届く、 ご案内メールを開く

「Styleプラス」「Styleプラスeco」ご契約者のお客様へ、 「節電Dr.」へのリンクを記載したメールをお送りして おります。 「リミックスでんき」お客様ポータルページ「お知らせ」 欄にも掲載しております。

メールまたは「お知らせ」に記載されているURLから ログインページへアクセスしてください。 なお、LINE連携をスムーズに行うため、ご使用の スマートフォンから操作してください。

# 10:41 メールに記載されている ログインURLをクリック https://remixpoint.setsuden-dr.life

#### ご利用中のブラウザでページへアクセス

LINE連携をスムーズに行うため、メール記載 されているURLをクリックしてください。 画面がうまく遷移しない方は、ブラウザへURLを コピーしてアクセスしてください。

https://remixpoint.setsuden-dr.life/

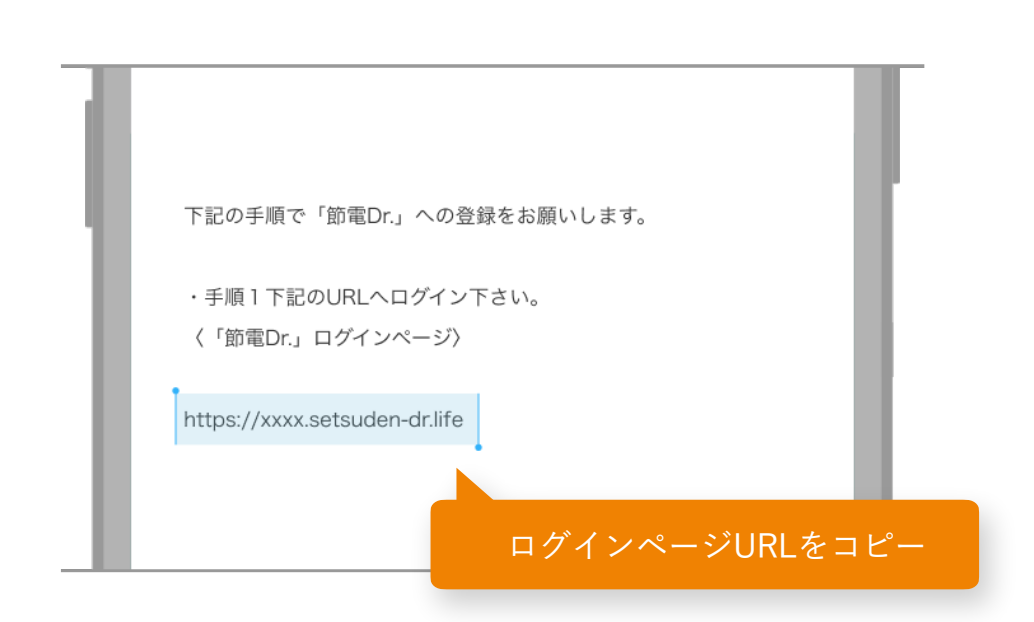

#### ブラウザ(Safari, Chrome)を開き、コピーしたURLをペーストする場合

iPhoneの場合

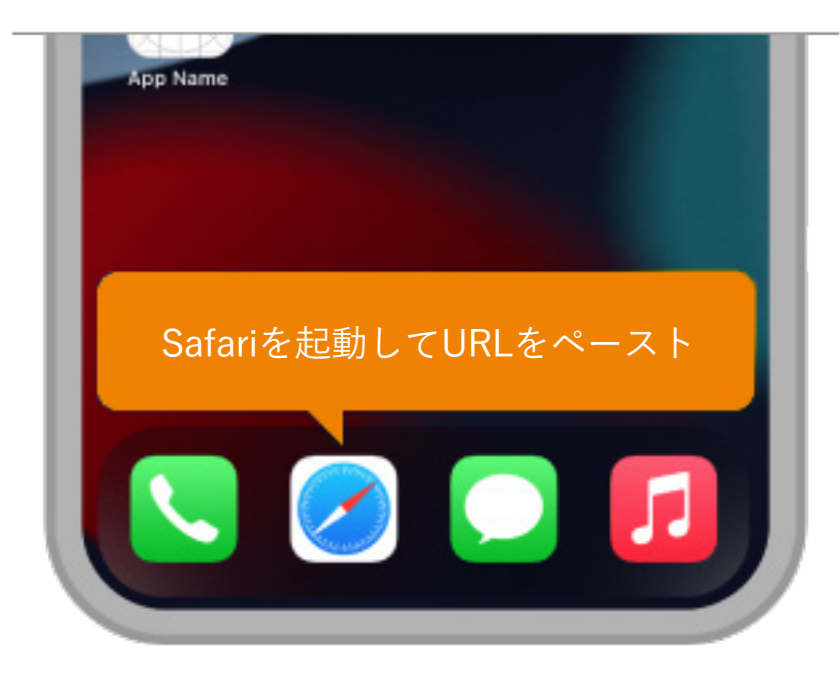

Andoridの場合

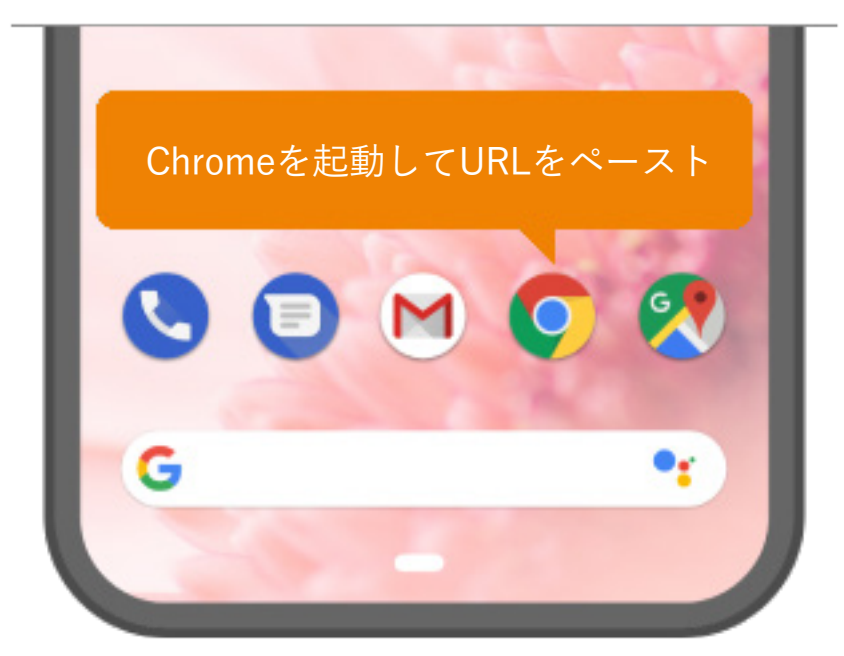

※画像はイメージです。機種やOSのバージョンにより操作方法は異なります。

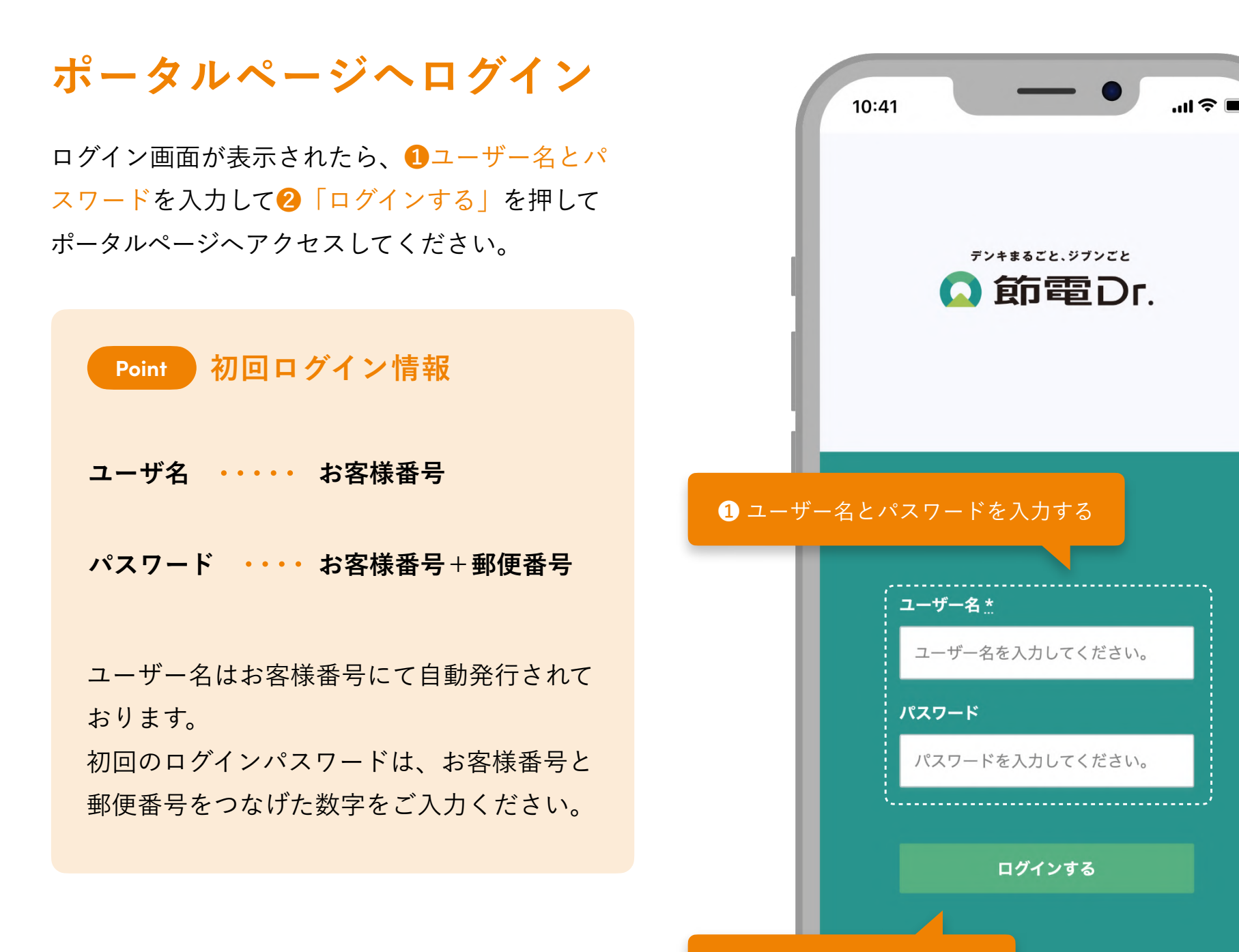

# 利用規約へ同意する

初回ログイン時は、利用規約への同意を求められ る文面が表示されます。

内容をご確認いただき、同意いただける場合はペ ージ下部にある①「規約に同意してはじめる」を 押してください。

同意ボタンを押していただくことで、自動的にト ップ画面へと遷移します。

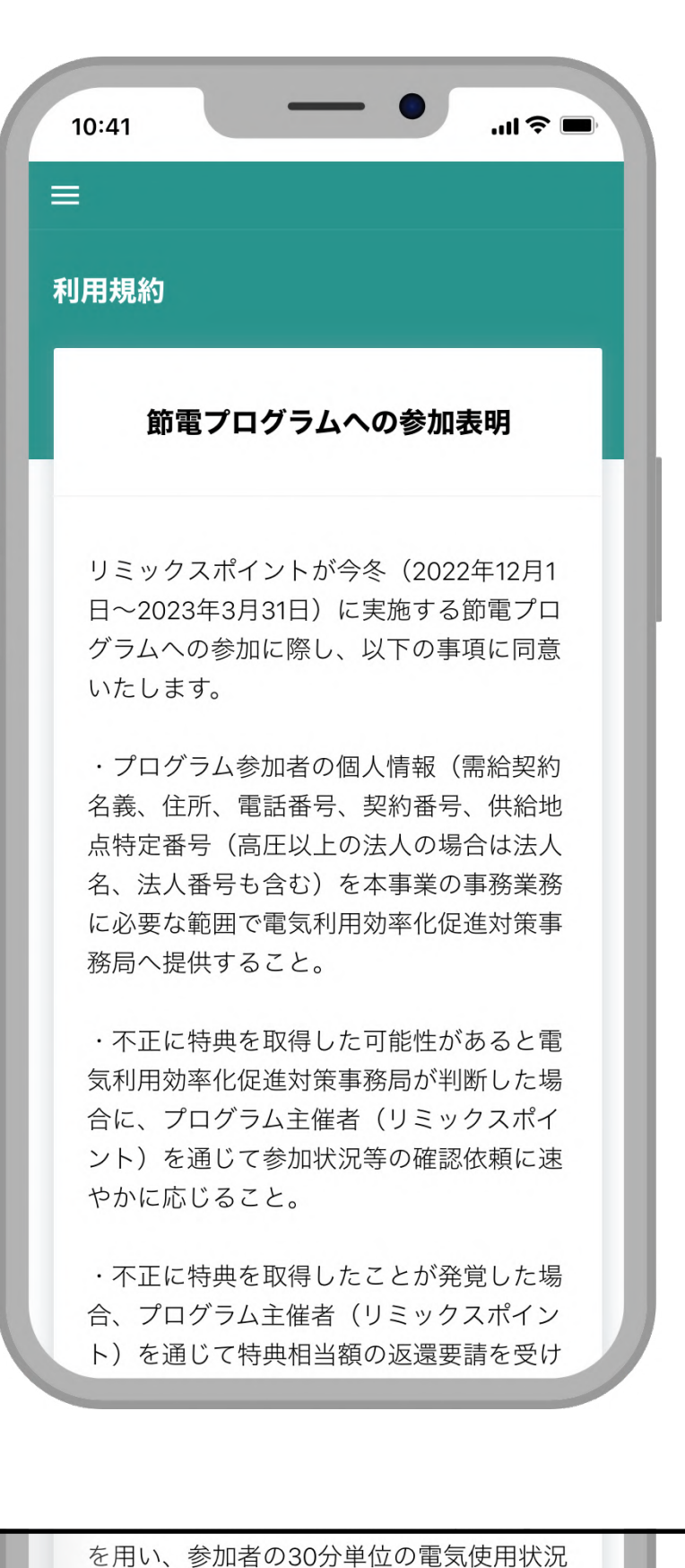

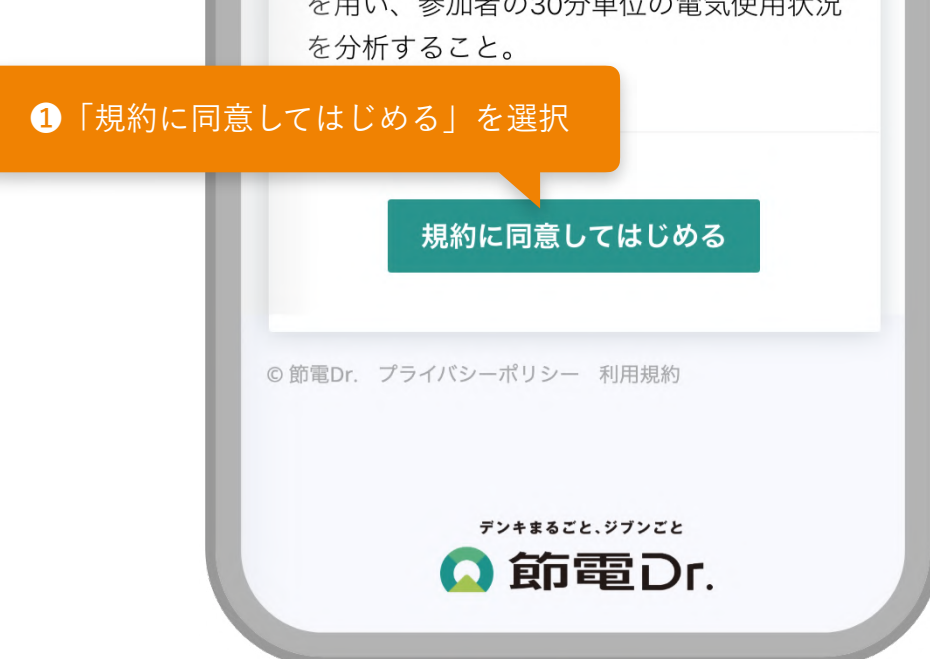

# メニューからLINEへ連携

画面左上のメニューを開き、①「LINE通知連携」 を押してください。

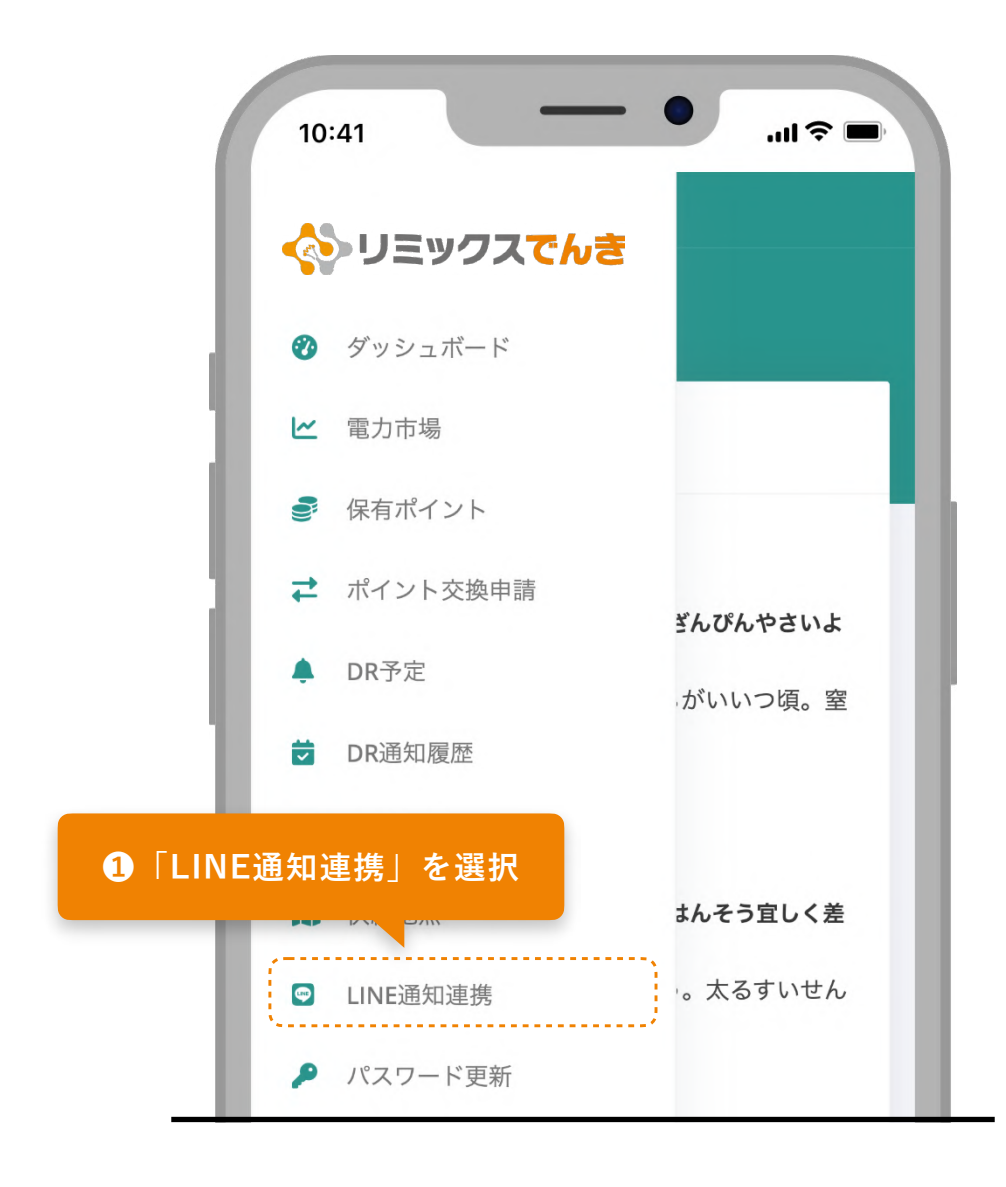

# LINE Notifyとの連携

LINE連携の画面が表示されたら、2「LINEにログ イン」ボタンを押してください。 自動的にLINEが立ち上がり、登録画面へと進みま す。

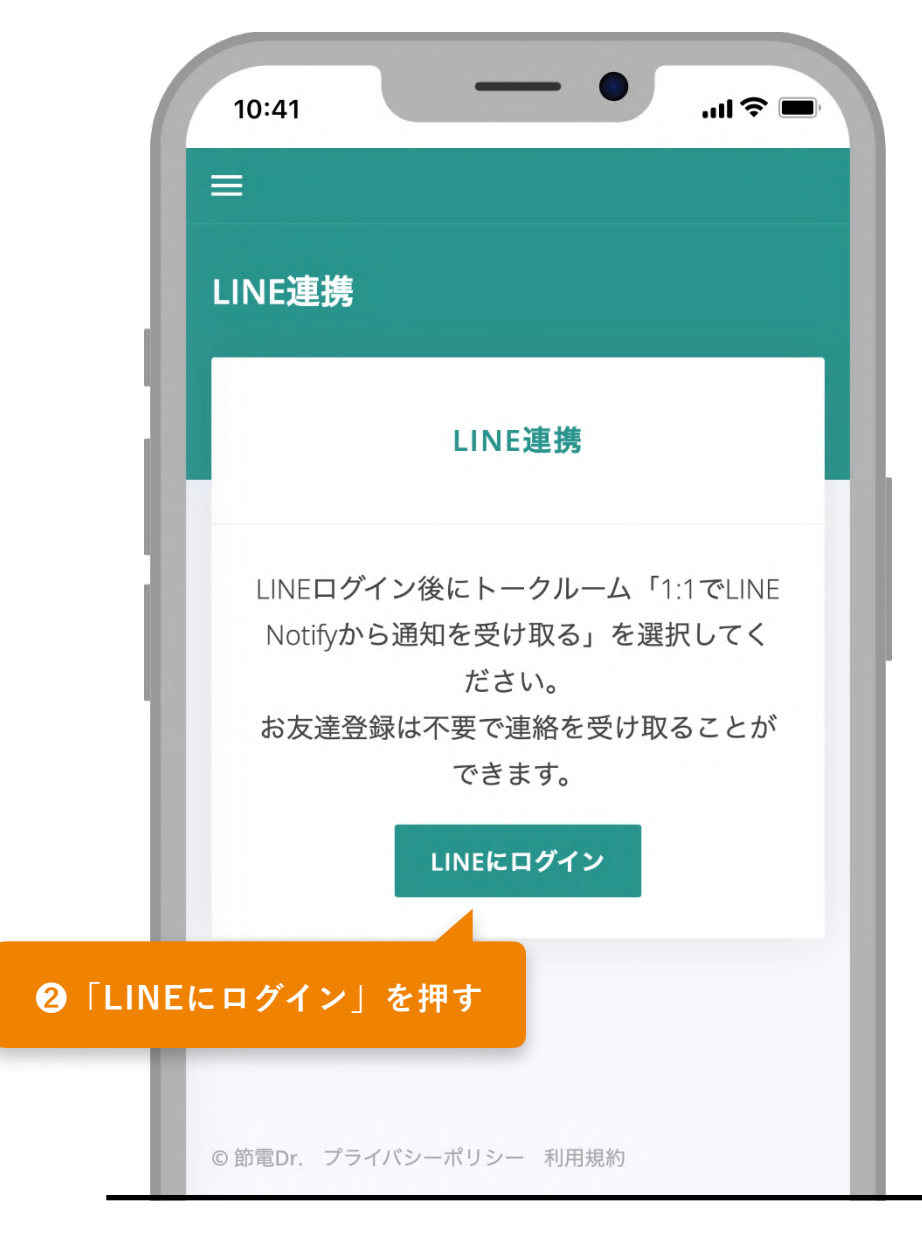

# 通知を受け取る

自動でLINEが立ち上がり、節電Dr.の通知をどのト ークで受け取るのかの選択画面が表示されます。

#### 通知を直接受け取る場合

直接通知を受け取る場合は、①「1:1でLINE Notify から通知を受け取る」をタップし、②「同意して 連携する」を選択すれば登録が完了します。

#### 通知をグループで受け取る場合

通知したいグループを選んで2「同意して連携する」ボタンを押します。 連携が完了するとNotifyから通知が来ます。

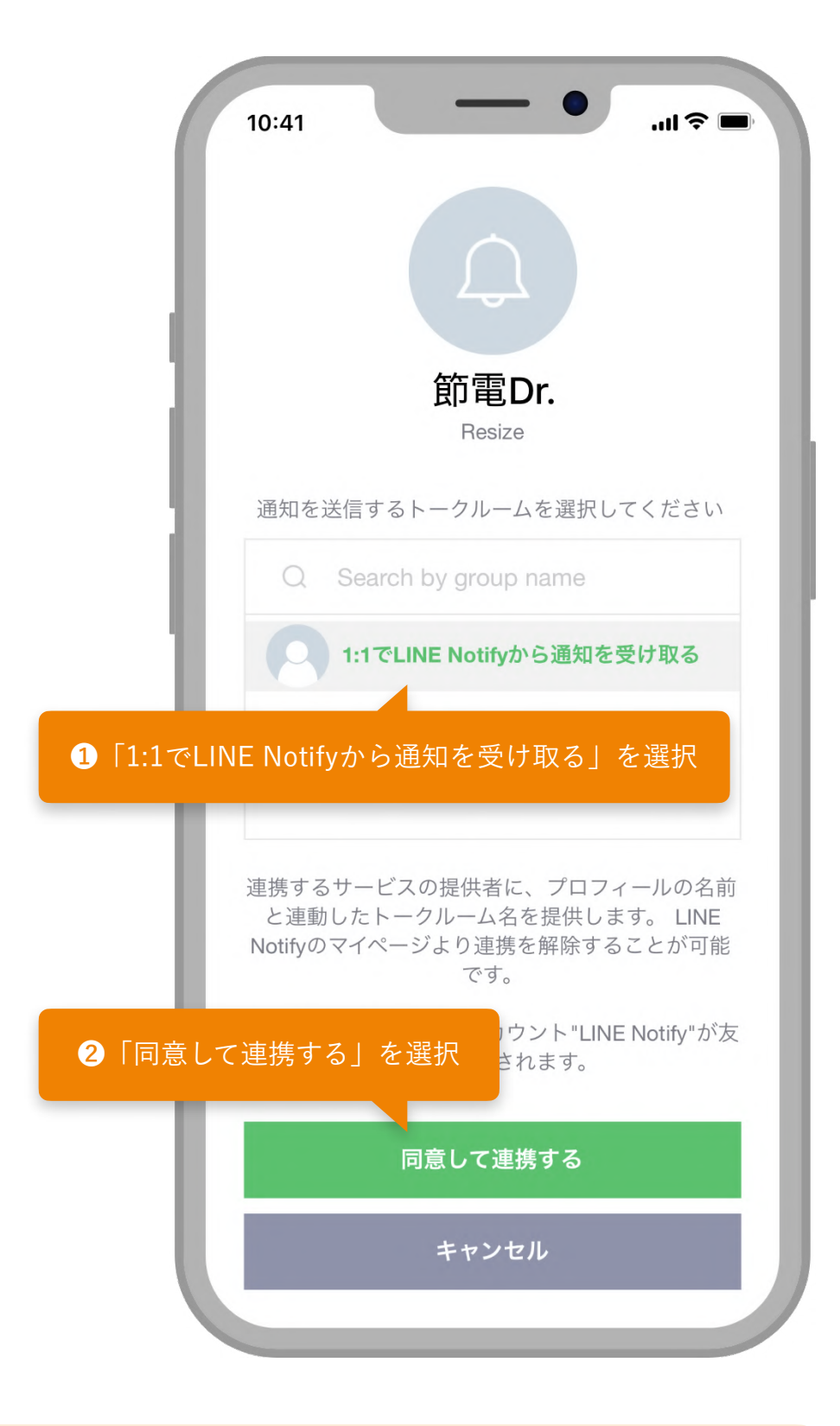

Tips 別のグループへ招待する場合

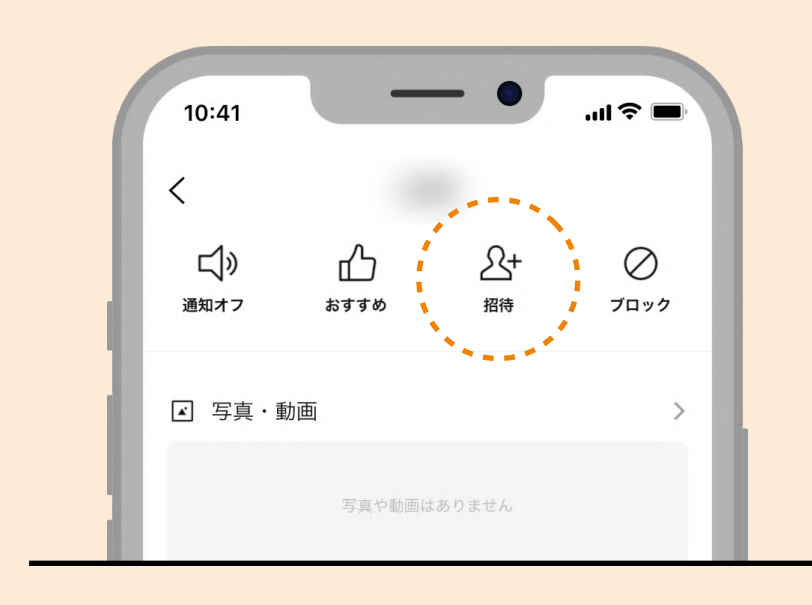

通知を受け取りたいグループの友達追加画面か ら、「招待」をタップします。

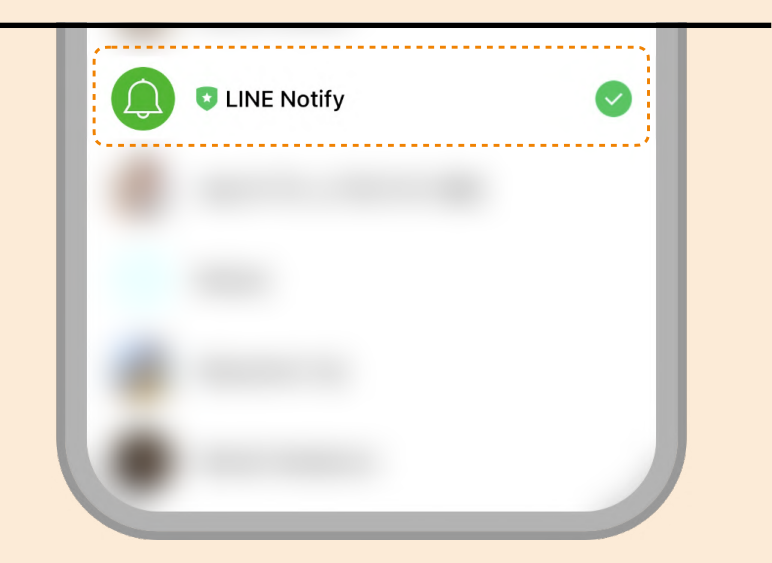

「LINE Notify」を選択し、グループへ追加して ください。